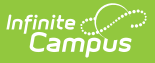

## **Student Assessment Summary Report**

Last Modified on 10/21/2024 8:22 am CDT

Tool Search: Student Assessment Summary Report

The **Student Assessment Summary** Report lists the students' best test results for each selected test. At least one test category and test result must be selected to generate the report.

The report editor lists options for tests taken by at least one student scheduled into the selected section. Data reports from the student's Assessments tab.

| ≡ Q                                                                                                    | Infinite<br>Campus                    |                         |       |                                                                                                    | 23-24 Harrison High 🥠 ? 🗰 💄                               |
|----------------------------------------------------------------------------------------------------|---------------------------------------|-------------------------|-------|----------------------------------------------------------------------------------------------------|-----------------------------------------------------------|
| Student                                                                                                    | Assessment Summary R                  | eport ☆                 |       |                                                                                                    | Instruction > Reports > Student Assessment Summary Report |
| Student Assessment Summary                                                                                                    |                                       |                         |       | Context                                                                                                    | · · · · · · · · · · · · · · · · · · ·                     |
| This report lists out students' test results for each selected assessment. Only tests<br>taken by at least one student in the selected section can be selected.                                                           |                                       |                         |       | Term         Section           1 - (07/01/23 - 09/29/23) <ul> <li>1) 3600-4 AP Literature</li> </ul>                                                                              | rre (Daily) •                                             |
| Select Students*                                                                                                    |                                       |                         |       | Report Options                                                                                                    |                                                           |
| Filter                                                                                                    |                                       |                         |       | Which Result(s) would you like to include in the report?                                                                                                    |                                                           |
| Student Group                                                                                                    |                                       |                         |       | Test Results                                                                                                    |                                                           |
|                                                                                                    | Name †                                | Student #               | Grade | Passed     Passed     Passed     Passed     Passed     Tests with no results defined                                                                                              |                                                           |
|                                                                                                    | Student, Andy<br>Student, Bree        | 1234567891<br>221900002 | 11    | Result Status                                                                                                    |                                                           |
|                                                                                                    | Student, Brooke                       | 221900003               | 09    | All<br>Which Score Type(s) would you like to display in the report?                                                                                                    |                                                           |
|                                                                                                    | Student, Carissa<br>Student, Jordan E | 221900004<br>221900005  | 11    | Score Type                                                                                                    |                                                           |
|                                                                                                    | Student, Kyle M                       | 221900006               | 11    | Percent      Points Possible      Points Ear     Received     Accommodation                                                                                                    | rned                                                      |
|                                                                                                    | 04.32.48 1.32.4 D                     | 20100007                | 10    | Select All Clear All                                                                                                    |                                                           |
| Select Tests*                                                                                                    |                                       |                         |       | Primary Sort Secondary Sort                                                                                                    |                                                           |
| State T                                                                                                    | State Tests                           |                         |       | Grade                                                                                                    | •                                                         |
| District Tests     At least one test category is required.                                                                                                    |                                       |                         |       | Display Options                                                                                                    |                                                           |
| Witch texts will be included           Include all tests; itaken and not taken           Include only tests that students have taken           Include only tests that students have not taken                            |                                       |                         |       | Best test score only     Display code     Include tests' detail information     Add a page break between students                                                                 |                                                           |
| Disekt Test     Okiest one fast Calegory is required. Weak reas will be loaded     Okiest aft staff staff share taken     Include only tests that students have taken     Include only tests that students have not taken |                                       |                         |       | Display Options Best test score only Display code Coupling code Coupling code Coupling code Ada a page break between students Ada apage break between students Adarma may sharing |                                                           |

Student Assessment Summary Report Editor

## **Generating the Student Assessment Summary Report**

- 1. Select the **Term** and **Section** for which you want to view assessment scores.
- 2. Indicate which **Students** should be included in the report. Filter the student list by entering a Student Group if desired.
- 3. In the Report Options section, indicate which results should be included in the report:
  - Indicate which **Test Results** should be included, *Passed, Failed, Missing*, and *Test with no results defined*.
  - Select which **Result Statuses** should be included in the report. All are selected by default.
  - Deselect any **Score Types** that should not be included in the report; all are included by default.
  - Indicate how the report should be sorted by selecting **Primary** and **Secondary Sort** criteria.
- 4. Select which **Tests** should be included in the report. Tests are grouped by State, National, and District Tests. Based on the specific tests selected, indicate if the report should *Include*

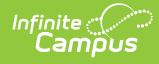

all tests, Include only tests that students have taken, or Include only tests that students have not taken.

- 5. Select **Display Options** as desired:
  - *Best Test Score Only*: Reports the highest score the student has received when there are multiple scores for the same test.
  - *Display Code*: Prints the Test Code entered on the Test Setup on the report.
  - *Include tests' detail information*: Includes additional information such as test score comments.
  - Add page break between students
  - Alternate row shading
- 6. Click **Generate PDF** to view the report in PDF format or click the arrow button next to **Generate** to select a different format.

The results of the report include student scores for the indicated assessments.

| 14-15 Harrison High                                                             | 585 Peachtree Parkway, MetroCity MN 55436 |          |                   |                                                               |                |                     |                                |
|---------------------------------------------------------------------------------|-------------------------------------------|----------|-------------------|---------------------------------------------------------------|----------------|---------------------|--------------------------------|
| Generated on 05/15/2015 05:03:24 PM<br>Page 1 of 2                              | Student Assessment Summary                |          |                   | 580000-1000 AP Calculus Term: 2 Teacher:<br>Teacherson, Katie |                |                     |                                |
|                                                                                 |                                           |          |                   | Tests: Sta                                                    | ate Test: M(   | CA-II Type:<br>Test | Math National<br>District Test |
|                                                                                 |                                           |          |                   | Result:pa                                                     | assed, faile   | d, missing          | Score: 0 1 1                   |
|                                                                                 |                                           |          |                   |                                                               |                |                     |                                |
| Name                                                                            | Test Type                                 | Code     |                   | Date                                                          | Scale<br>Score | Curve<br>Result     | Result                         |
| Student, Andrew (#123456789)<br>exams:5 missing:3 passed:1 failed:0<br>Grade:10 |                                           |          |                   |                                                               |                |                     |                                |
| Composite                                                                       |                                           | COMP     |                   | 01/07/2015                                                    | 57.0           |                     | Missing                        |
| Data, statistics and probability out of 12                                      | Math                                      |          |                   |                                                               |                |                     | Missing                        |
| Mathematical reasoning out of 19                                                | Math                                      |          |                   |                                                               |                |                     | Missing                        |
| MCA II Math                                                                     | Math                                      | Grade 06 |                   | 04/09/2015                                                    | 800.0          | M                   | Passed                         |
| Data, statistics and probability out of 12                                      |                                           |          | Raw Scone: 56.000 | •                                                             |                |                     |                                |
| Mathematical reasoning out of 19                                                |                                           |          | Raw Scone: 64.000 | 1                                                             |                |                     |                                |
| Number sense out of 21                                                          |                                           |          | Raw Score: 26.000 | 1                                                             |                |                     |                                |
| Patterns, runctions and algebra out of 9                                        |                                           |          | Raw Score: 72.000 |                                                               |                |                     |                                |
| spana i sense, geometry and measurement out                                     | 07 7/                                     |          | Maw 3007e:92.000  |                                                               |                |                     |                                |

Example of a Student Assessment Summary Report

See the Test Results Report article for more information and additional examples.